## HCFA 1500 Box 31 - Print License On the claim form

09/17/2024 3:10 pm EDT

If the payer requires, you can print your state license number on the HCFA form in box #31 and the charge line. To set it up, follow the steps below.

## 1. Navigate to Billing > Insurance Set Up

2. Click on the Edit (Pencil icon) for the specific insurance you would like to print the license number for.

| Tax ID Number                  |  |
|--------------------------------|--|
| Tax ID Number (12-<br>3456789) |  |

3. Enter the license number in the Group Provider # or Individual Provider # box, and choose qualifier State License Number from the dropdown in the left column.

| Group Provider #                        | 12345           |
|-----------------------------------------|-----------------|
| Group provider number<br>qualifier      | State License # |
| Individual Provider #                   | 54321           |
| Individual provider<br>number qualifier | State License # |

4. Check **Print license numbers in HCFA** in the right column and hit **Save**.

| Add/Edit Payer        |                                     |                        | ×                |
|-----------------------|-------------------------------------|------------------------|------------------|
| Payer name            | Health Net of the Northeast Inc. 🔱  | Balance billing        | No               |
| Payer id              | 06108                               | Filing limit days      |                  |
| Specialty             | -Same as Account Settings - 🔶       | Accept assignment      |                  |
| Billing npi           | Group NPI Number (1417294232) \$    | Send facility provider | Ο                |
| Eligibility npi       | Group NPI Number (1417294232 \$     | number                 |                  |
| Provider name         | Practice Name (Direct Urgent Cal \$ | Processing days        | 30               |
| Tax id number         | Tax ID Number (454298417)           | Referring doctor       | +                |
| Group Provider #      |                                     | Ordering doctor        | +                |
| Group provider number | <b>\</b>                            | Payer grouping         |                  |
| qualifier             |                                     | Print license numbers  |                  |
| Individual Provider # |                                     | in hcfa                | #31 in HCFA form |
| Individual provider   | <b>\$</b>                           |                        |                  |
| number qualifier      |                                     |                        |                  |
|                       |                                     |                        | Close Save       |

Now, the license number will appear on the charge line (box 24J) as well as in box #31 on the HCFA form.

| F.         | G.<br>DAYS  | H.<br>EPSDT    | I.    | J.             | 2 |
|------------|-------------|----------------|-------|----------------|---|
| \$ CHARGES | OR<br>UNITS | Family<br>Plan | QUAL. | PROVIDER ID. # | Ē |
|            |             |                | 0B    | 54321          |   |
| 150 00     | 1           | 1              | NPI   | 9876543210     |   |
|            |             |                |       |                |   |
|            |             |                | NPI   |                |   |
|            |             |                |       |                |   |

|                                                                                                    |      |        | ٦ |
|----------------------------------------------------------------------------------------------------|------|--------|---|
| 25. FEDERAL TAX I.D. NUMBER                                                                                                 | SS   | N EIN  |   |
| 12-3456789                                                                                                    |      | ✓      |   |
| 31. SIGNATURE OF PHYSICIAN OR SUPPLIER<br>INCLUDING DEGREES OR CREDENTIALS<br>(I certify that the statements on the reverse |      |        |   |
| apply to this bill and are made a part thereof.)                                                                            |      |        |   |
|                                                                                                    | 11/1 | 9/2020 |   |
| SIGNED                                                                                                    | DATE |        |   |